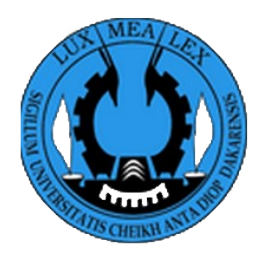

Université Cheikh Anta Diop de Dakar

# Centre Étudiant: Programme un étudiant une tablette

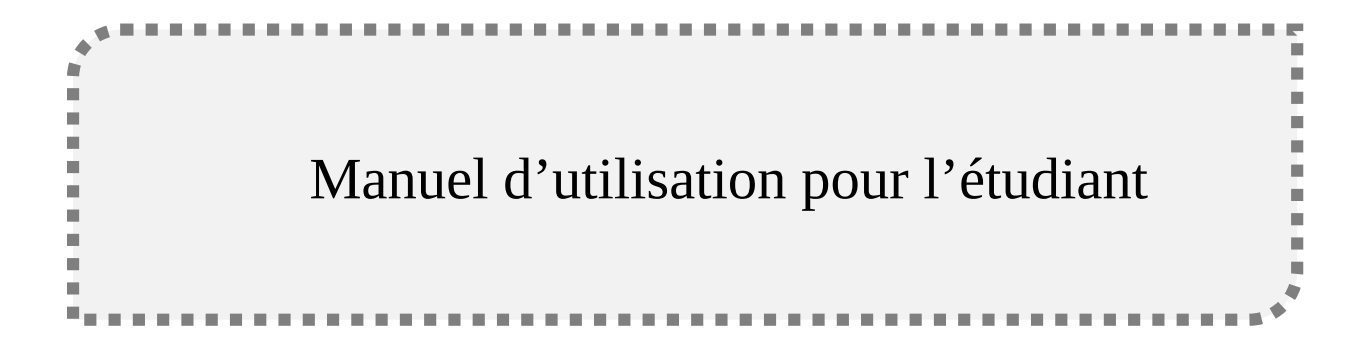

Rédigé par : Cheikh MBENGUE

22 Février 2022

## I. Présentation du programme un étudiant une tablette

Free en partenariat avec UCAD et Konnectek vous propose une tablette connectée garantie 2 ans au meilleur prix. Vous aurez la possibilité de payer soit au comptant soit en 3 ou 6 paiements.

### II. Le processus de souscription d'un étudiant au programme un étudiant une tablette

### 1. La page d'attérissage

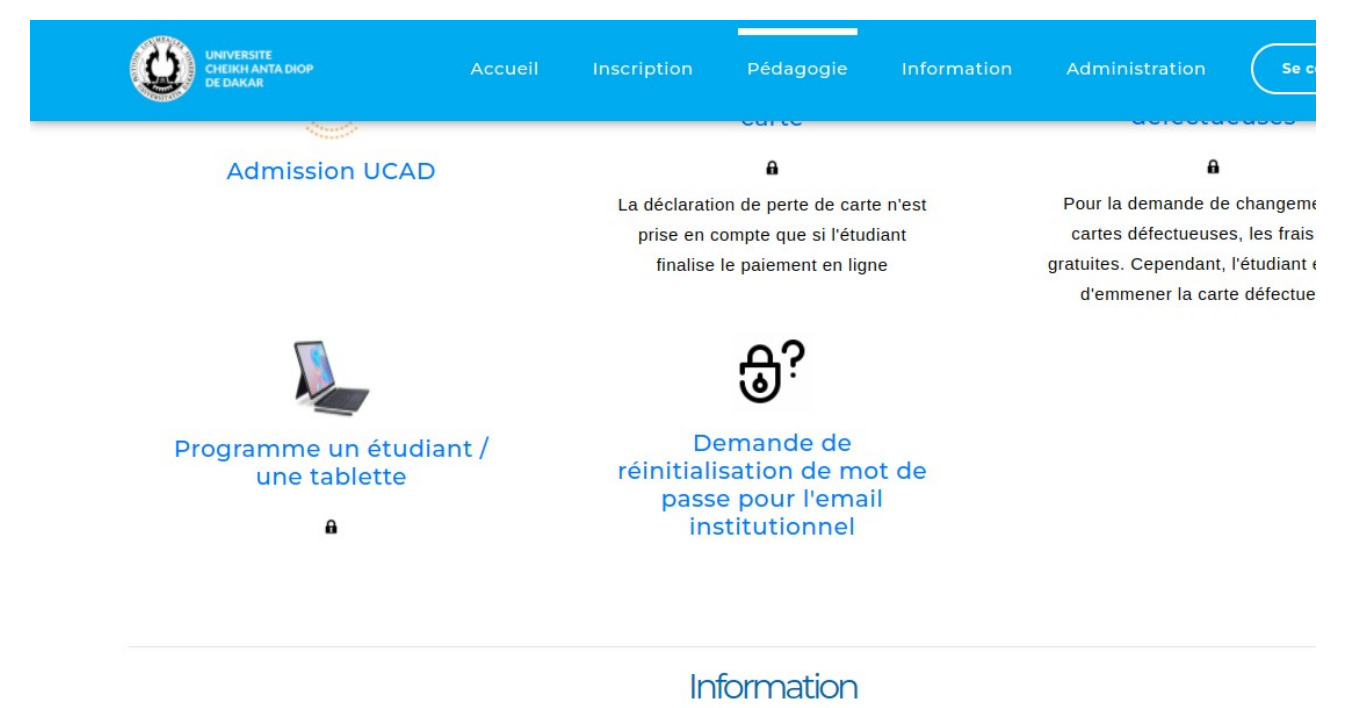

Dans cette page nous avons l'ensemble des services répartis en plusieurs catégories regroupés en section. Le service programme un étudiant une tablette nécessite une authentification d'où la présence du cardenant. Quand on clique sur ce service on sera redirigé vers la page d'authentification.

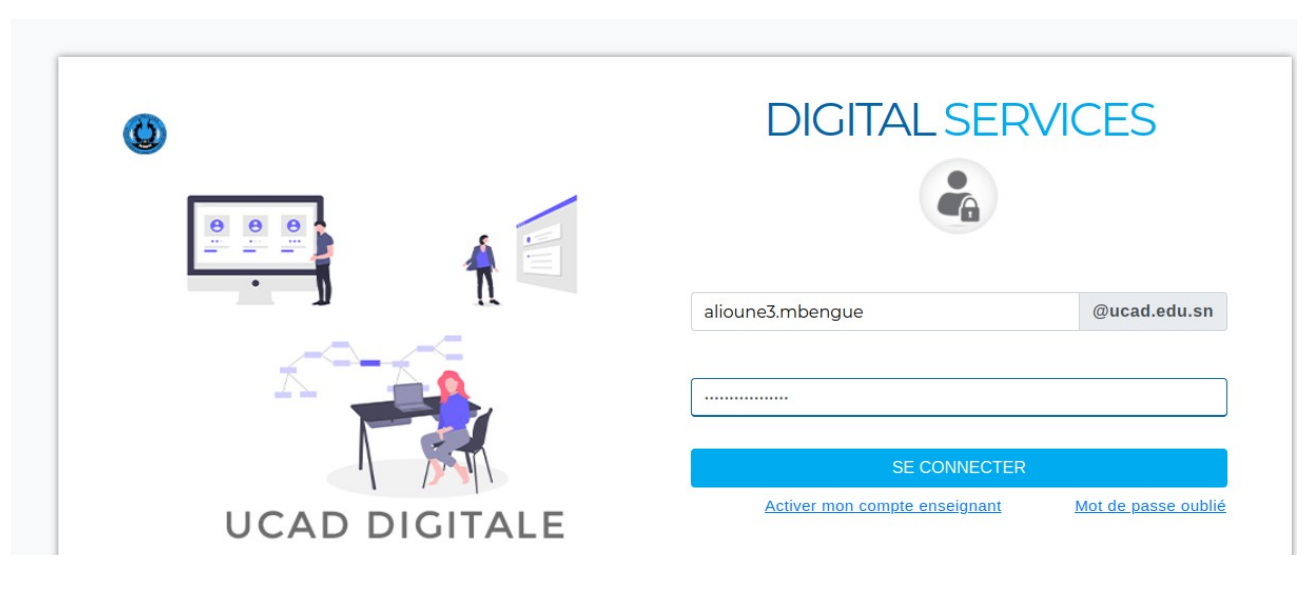

### 2. La page d'authentification

L'étudiant renseigne ses informations d'authentification (il s'agit de la racine de son email institutionnel et du mot de passe renseigné lors de la préinscription). Une fois l'authentification réussie l'étudiant est redirigé vers la page d'accueil.

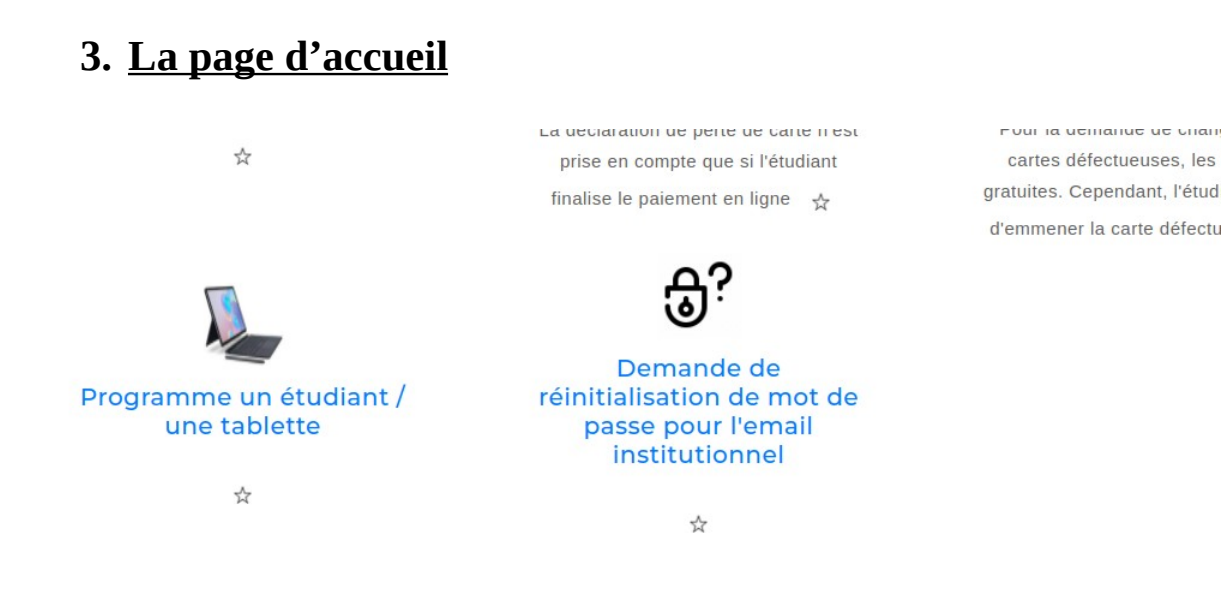

Ici nous avons la page d'accueil de l'étudiant qui contient l'ensemble des services de la plateforme **Centre Étudiant.** Lorsque l'utilisateur clique sur le service **Programme un étudiant** / **une tablette,** il sera redirigé vers la page qui contient l'ensemble des offres.

### 4. La page liste des offres

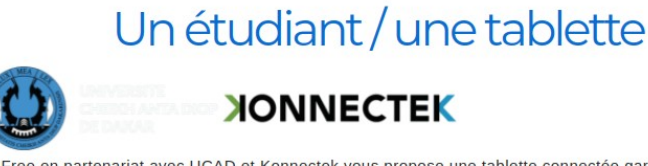

Free en partenariat avec UCAD et Konnectek vous propose une tablette connectée garantie 2 ans au meilleur prix. Vous aurez la possibilité de payer soit au comptant soit en 3 ou 6 mois.

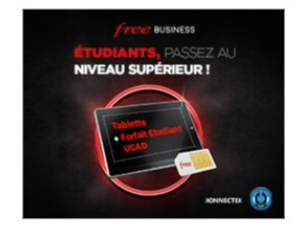

Package Tablette T2198 spéciale UCAD. + Forfait

Prix 104500 F CFA TTC payable en une fois ou. pour les étudiants boursier...

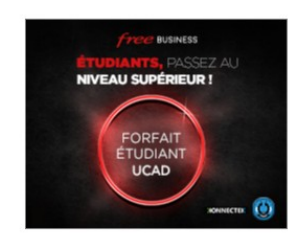

Forfait Seul SIM Free 3000 F CFA TTC / mois et par SIM sur 12 mois

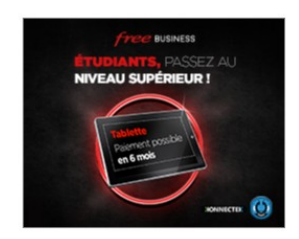

Tablette T2198 spéciale UCAD seule

Prix 68500 F CFA TTC payable en une fois ou. pour les étudiants boursiers. pavables

Dans cette page nous avons l'ensemble des offres du programme **un étudiant une tablette**. Ainsi l'étudiant est appelé à choisir une offre. Une fois l'offre choisie il est redirigé dans une page contenant ses propres informations, un formulaire de souscription avec les modes de paiement.

| DEDAKAR                                                                                                    | Accueil Inscription Péc                                                                                                    | agogie Information             | Administration     | <b>☆ •</b> AM |
|----------------------------------------------------------------------------------------------------|----------------------------------------------------------------------------------------------------|--------------------------------|--------------------|---------------|
|                                                                                                    | Un étudian                                                                                                    | t / une tablette               |                    |               |
| Numéro carte étudiant                                                                                                    | 201808MQI                                                                                                    |                                |                    |               |
| Prénom                                                                                                    | Alioune                                                                                                    |                                |                    |               |
| Nom                                                                                                    | MBENGUE                                                                                                    |                                |                    |               |
| Email Ucad                                                                                                    | alioune3.mbengue                                                                                                    | @ucad.edu.sn                   |                    |               |
| CIN                                                                                                    | 1952199900035                                                                                                    |                                |                    |               |
|                                                                                                    |                                                                                                    |                                |                    |               |
| <i>free</i> Business<br><b>Étudiants,</b> passez au                                                                                                    | Formulaire de<br>Numéro de téléphone                                                                                                    | souscription                   |                    |               |
| Free Business<br>Étudiants, passez au<br>Free Business<br>Étudiants, passez au                                                                                                    | Formulaire de<br>Numéro de téléphone<br>Formulaire de<br>Numéro de téléphone                                                                                                    | souscription                   |                    |               |
| Free Business<br>Etudiants, passez au<br>Free Business<br>Etudiants, passez au<br>Niveau Supérieur !                                                                                                    | Formulaire de<br>Numéro de téléphone<br>Formulaire de<br>Numéro de téléphone<br>779812438                                                                                                    | souscription                   |                    |               |
| Free Business<br>Etudiants, Passez Au<br>Pree Business<br>Etudiants, Passez Au<br>Niveau Supérieur<br>Inveau Supérieur                                                                                                    | Formulaire de<br>Numéro de téléphone<br>Formulaire de<br>Numéro de téléphone<br>779812438<br>© Paiement intégral                                                                                                    | souscription                   |                    |               |
| FREE BUSINESS<br>ETUDIANTS, PASSEZ AU<br>FREE BUSINESS<br>ETUDIANTS, PASSEZ AU<br>IVIEAU SUPÉRIEUR<br>IVIEAU SUPÉRIEUR<br>IVIEAU SUPÉRIEUR                                                                                                    | Formulaire de<br>Numéro de téléphone<br>Formulaire de<br>Numéro de téléphone<br>779812438<br>Paiement intégral<br>O Paiement en 3 mois                                                                              | souscription                   |                    |               |
|                                                                                                    | Formulaire de<br>Numéro de téléphone<br>Formulaire de<br>Numéro de téléphone<br>779812438<br>Paiement intégral<br>Paiement en 3 mois<br>Paiement en 6 mois                                                          | souscription                   |                    |               |
| <section-header></section-header>                                                                                                    | Formulaire de<br>Numéro de téléphone<br>Formulaire de<br>Numéro de téléphone<br>779812438                                                                                                    | souscription                   |                    |               |
| Free BUSINESS<br>ETUDIANTS, PASSEZ AU<br>FREE BUSINESS<br>ETUDIANTS, PASSEZ AU<br>INVEAU SUPERIEUR<br>INVEAU SUPERIEUR<br>INVE | Formulaire de<br>Numéro de téléphone<br>Formulaire de<br>Numéro de téléphone<br>779812438                                                                                                    | e souscription<br>souscription | ois durant l'année |               |
| Free BUSINESS<br>CTUDIANTS, PASSEZ AU<br>FRUDIANTS, PASSEZ AU<br>IVEAU SUPÉRIEUR I<br>IVEAU SUPÉRIEUR I<br>IVEAU SUPÉRIEUR I<br>IVEAU SUPÉRIEUR I                                                                                                    | Formulaire de<br>Numéro de téléphone<br>Formulaire de<br>Numéro de téléphone<br>779812438<br>Paiement intégral<br>Paiement en 3 mois<br>Paiement en 6 mois<br>Souscrire<br>e en une fois ou, pour les étudiants bou | e souscription<br>souscription | ois durant l'année |               |

### 5. La page formulaire de souscription

Dans cette page nous avons les détails sur les informations de l'étudiant en haut de page suivi de celux de l'offre contenant le formulaire de souscription.

### 6. Le remplissage du formulaire de souscripion

On renseigne son numéro de téléphone puis on choisi un mode de paiement:

• Le mode de paiement intégral

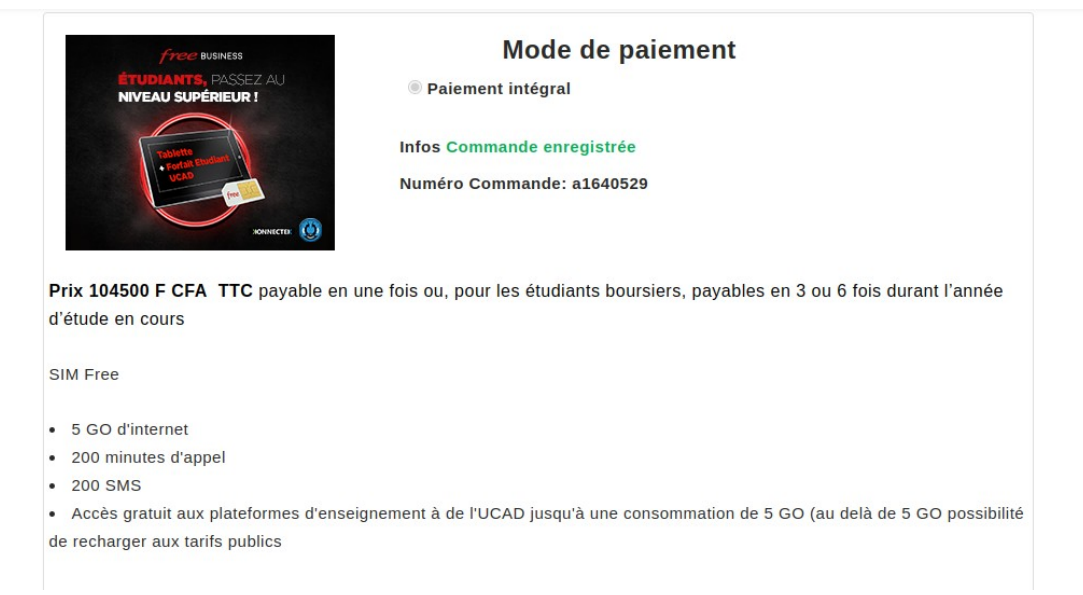

Pour un mode de paiement intégral il suffit de remplir le champ téléphone et cocher le radio ayant **Paiement intégral**, après la commande est enregistrée.

• Le mode de paiement par tranche( 3 ou 6 mos)

| Commande                                                    |                                                    |  |
|-------------------------------------------------------------|----------------------------------------------------|--|
| free business<br>Étudiants, passez au<br>niveau supérieur ! | Formulaire de souscription                         |  |
|                                                             | 779875431                                          |  |
| Tablette<br>• Grafa Casaare<br>Ucato<br>m Tablette          | ○ Paiement intégral                                |  |
| XONNECTER (U)                                               | Paiement en 3 mois                                 |  |
|                                                             | ○ Paiement en 6 mois                               |  |
|                                                             | Souhaitez-vous que les mensualités à régler soient |  |
|                                                             | déduites de votre bourse ?                         |  |
|                                                             |                                                    |  |
|                                                             | Souscrire                                          |  |
|                                                             |                                                    |  |

Pour un mode paiement par tranche l'utilisateur est appélé à répondre une question où il doit autoriser que l'on défalque sur sa bourse ou non. Si non la commande est enregistré de la même manière qu'une commande avec paiement intégral si non on a le cas de figure suivant:

### 7. <u>Commnde avec autorisation de défalquer la bourse</u>

Pour autoriser une défalcation du bourse l'étudiant est appelé à signer un contrat après avoir lu et accepté les conditions du contrat suivant:

mardi 22 février 2022

**XONNECTEK** CONTRAT DE SOUSCRIPTION ET D'ENGAGEMENT KONNECTEK ET ETUDIANT

### Étudiant

| Souscripteur        | Alioune MBENGUE                              |
|---------------------|----------------------------------------------|
| Date de naissance   | 11/01/1999                                   |
| Adresse             | Grand-Medine qrt Aly Sow, villa N°41, rue 37 |
| E-mail              | alioune3.mbengue@ucad.edu.sn                 |
| Numéro de téléphone | (+221) 779875431                             |
| Formation           | Licence 3 Médecine                           |
| CIN/Passport        | 1952199900035                                |

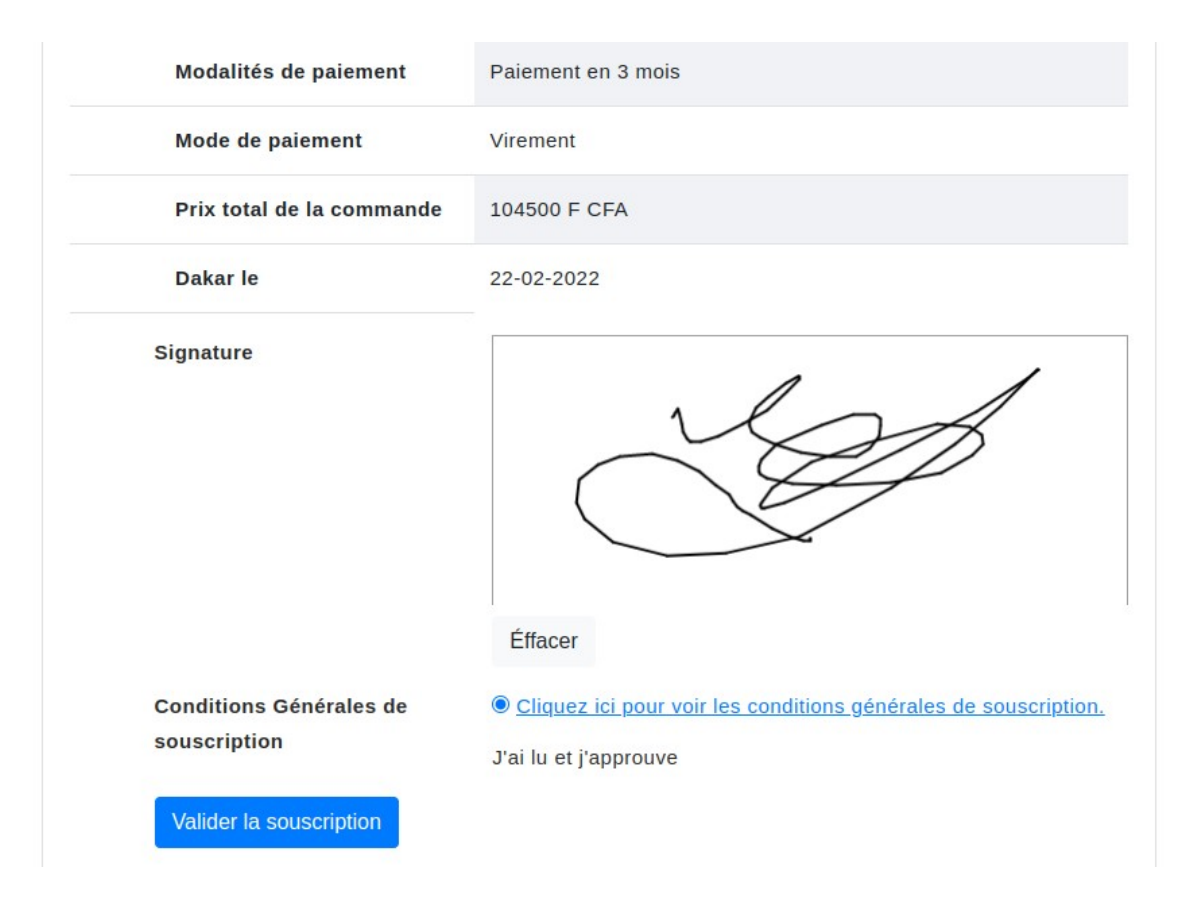

Ainsi pour valider le contrat, l'étudiant va effectuer une signature électronique du contrat. Aprés la signature et la validation de la commande. Un mail sera envoyé à l'étudiant avec une piècedu contrat en PDF.